## 1. Mene sivulle <u>www.viacharacter.org</u>

## 2. Valitse "TAKE FREE SURVEY"

| ✓ Reduce Stress                     |  |  |
|-------------------------------------|--|--|
|                                     |  |  |
| ✓ Accomplish Goals                  |  |  |
| ✓ Build Meaning and Purpose         |  |  |
| ✓ Improve Work Performance          |  |  |
| your strengths to build your best l |  |  |
|                                     |  |  |

- 2. Rekisteröidy kartoituksen tekemiseen tai kirjaudu aiemmin luomallesi tilille. Valitse kieleksesi Suomi.
- 3. Tarkista, että sivulla on kielenä SUOMI
- 4. Valitse aikuisten kysely eli valitse "VIA Adult Survey"

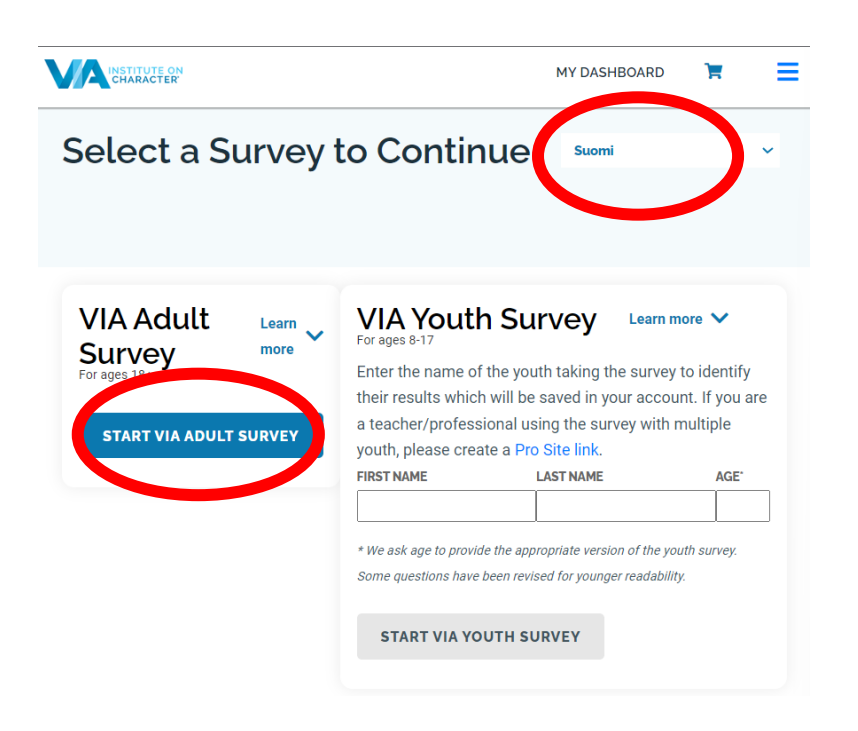

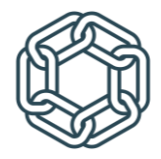

5. Vastaa kyselyyn. Saat näkyviin alla olevan sivun. Muista vahvistaa tältä sivulta ylänurkan valikosta LANGUAGE kielivalinnaksi SUOMI

| CHARACTER                                                                                                    | TRENGTHS REPORTS TOPICS PROCRAMS & COURSES RESOURCES PROFESSIONALS RESEARC                                                                                                    |
|----------------------------------------------------------------------------------------------------|----------------------------------------------------------------------------------------------------|
| Testi, Your Top Strength is:Image: Strengt of the strengt of the strengt of t | Explore how your top strength<br>can help you thrive!<br>Gain Self-Knowledge<br>Build Better Relationships<br>Thrive at Work<br>Navigate Change<br>GET YOUR PERSONALIZED RESULTS |
| Testi, discover how to us<br>to thrive with your                                                                                                    | se all 24 of your strengths<br>personalized report!                                                                                                    |
| solutions to develop their ur<br>greatest qualities can be used<br>and pro                                                                                                    | ho are applying research-based<br>igue strengths. Learn how your<br>I to improve your life, personally<br>fessionally.                                                           |

Unlock the potential of your strengths today:

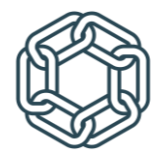

6. Mene sen jälkeen sivun alaosaan ja valitse FREE RESULTS

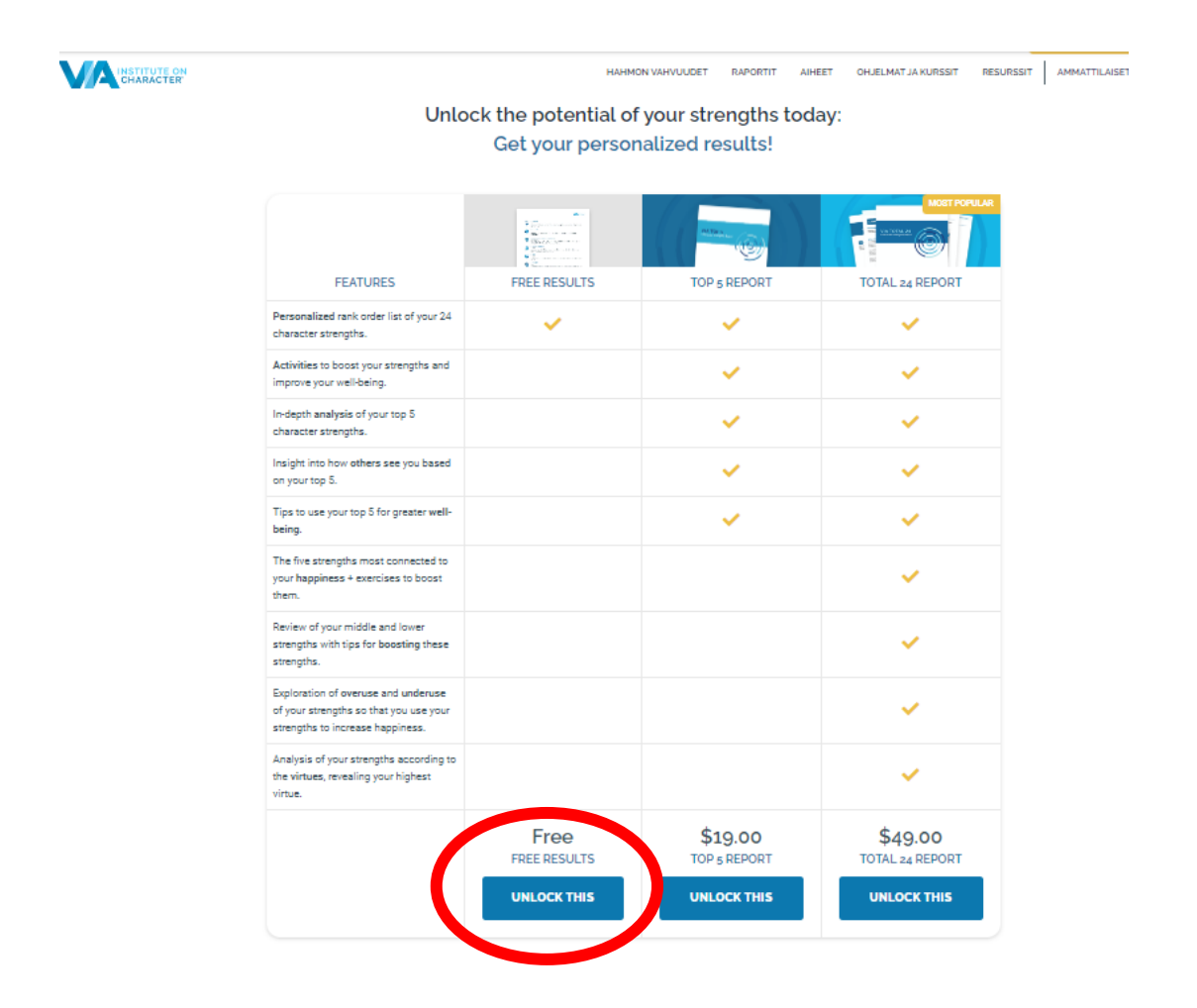

7. Näet nyt raporttisi suomeksi. Muista ladata, tallentaa ja tulostaa raportti täältä:

| MARATER OF |                                                                                                    | HAHMON VAR           | HVUUDET RAPORTIT AIHEET               | OHJELMAT JA KURSSIT RESURSS |
|------------|----------------------------------------------------------------------------------------------------|----------------------|---------------------------------------|-----------------------------|
|            | DOOSE IIIEIII.                                                                                                    |                      |                                       |                             |
|            | Review of your middle and lower<br>strengths with tips for <b>boosting</b><br>these strengths.                                     |                      |                                       | ~                           |
|            | Exploration of <b>overuse</b> and<br><b>underuse</b> of your strengths so that<br>you use your strengths to increase<br>happiness. |                      |                                       | ~                           |
|            | Analysis of your strengths<br>according to the <b>virtues</b> , revealing<br>your highest virtue.                                  |                      |                                       | ~                           |
|            |                                                                                                    | Free<br>Free results | <b>\$19.00</b><br>TOP <u>5</u> REPORT | \$49.00<br>TOTAL 24 REPORT  |
|            |                                                                                                    | SAVE AS PDF          | UNLOCK THIS                           | UNLOCK THIS                 |

8. Tutki raporttia saamisesi ohjeiden mukaan ja ota raportti mukaasi valmennustilaisuuteen.

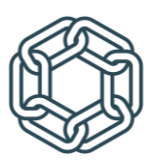